# Application: AEF-A.6 Plastic deformation

### **KEY WORDS**

Nonlinear static analysis, Spatial state of stresses, Nonlinear material, 3D geometric model, 3D finite element, Nonlinear finite element (parabolic), Cylindrical coordinate system, Mechanical contact without friction, Structural error, Plastic deformation Subset of processing

### CONTENT

A. PROBLEM DESCRIPTION
B. THE FEA MODEL
C. PREPROCESSING OF THE FEA MODEL
D. SOLVING THE FEA MODEL
E. POSTPROCESING OF THE RESULTS
F. ANALYZING OF THE RESULTS
G. CONCLUSIONS

### A. PROBLEM DESCRIPTION

#### A.1. Introduction

FEA, as a general method of studying physical phenomena and processes in mechanical structures also allows the analysis of the mechanical fields that appear in the case of *cold plastic deformation processes* of the thick sheets that assume the material parameters that describe the nonlinear *behavior with remaining deformations*.

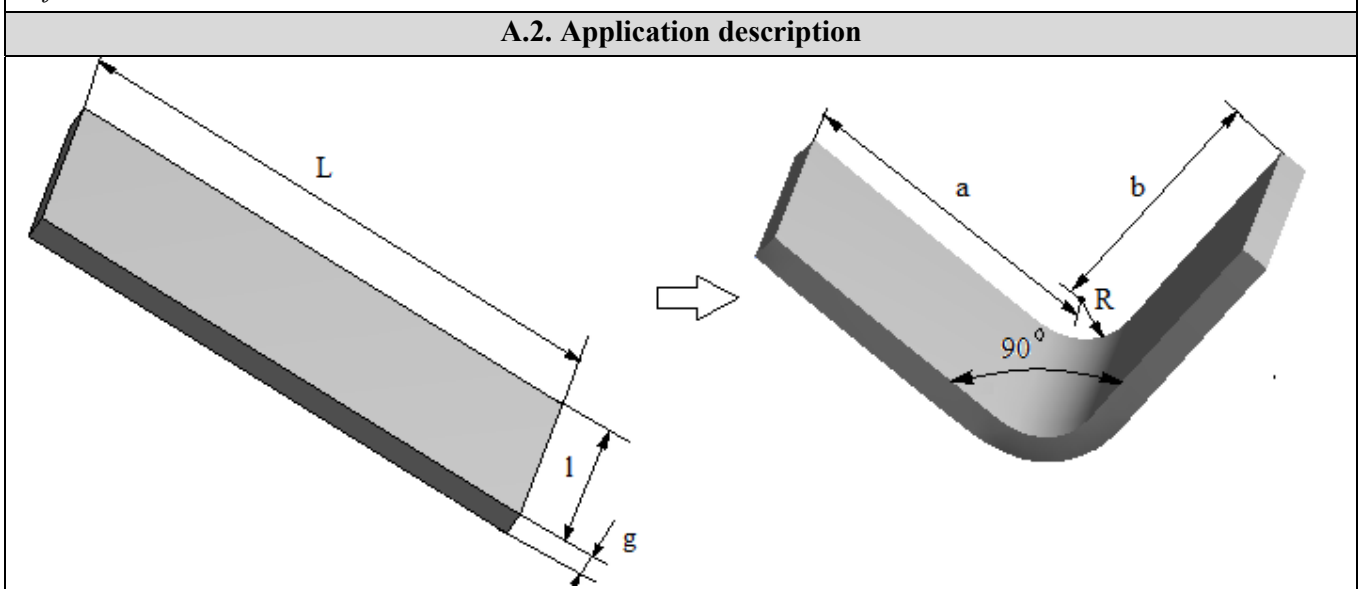

The *cold bending* of the flatbed (the blank) in order to obtain the 90  $^{\circ}$  corner piece with unequal wings implies the use of a die-punch device which involves fixing one wing and the plastic deformation of the other wing by means of the punch pressing it on the fixed die. After removing the punch, the piece remains in a deformed state. The material of the band is a soft (ductile) steel that involves *increased plastic deformation capacity* in interaction with the active parts of the device which are made of hardened non-plastic steel.

### A.3. The application goal

This application assumes the FEA of the *bending process of a flat panel* with the length L = 105.7 mm, the width l = 40 mm and the thickness g = 5 mm in order to obtain a corner at 900 with uneven wings a = 40 mm and b = 50 mm. In the case of this application, it is necessary to establish *the maximum deformation load* F without having an excessive flow or the break established by the values of the maximum stresss that appear in the critical areas. In addition, following the analysis will be followed the determination of the values of the *pressures* in the interaction zones of the semi-manufactured with the active elements (die, punch) of the deformation device, necessary for its design.

# **B. THE FEA MODEL**

#### **B.1.** The model definition

In order to design the FEA model, it is also necessary to consider the die-punch deformation device, adopting the following simplifying hypotheses:

- neglecting the effects of friction in mechanical contacts,
- adoption of material strength constraints (embedding, concentrated force action),
- the material has nonlinear elasto-plastic behavior according to a bilinear scheme.
- the deformation takes place static (the variation of the deformation force with time is not taken into account).

#### B.2. The analysis model description

The model for analysis is based on the 3D geometric model of the half-finished element in contact without friction with the 3D model of the active area of the mold. For analysis, the structure is composed of two solids that are modeled with 3D finite elements.

In order to simulate the plastic deformation as close to reality as possible, it will be necessary to move the edge of the half-finished element with the value -63 mm, in the direction of the axis of action of the punch. This constraint (displacement imposed) considered as an indirect load leads after the analysis to determine the value of the pressing force of the punch P.

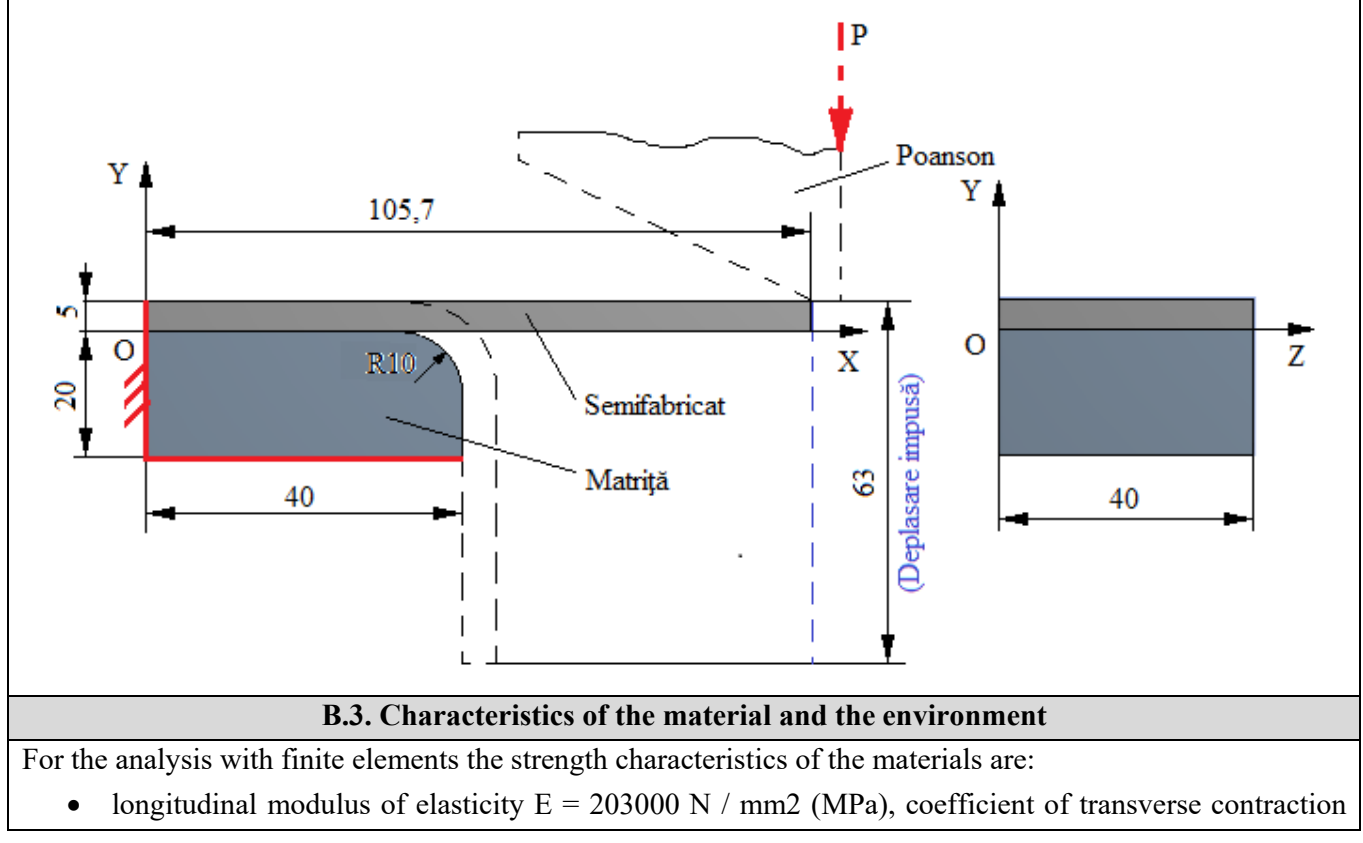

(Poisson) v = 0.29, modulus of plasticity Ep = 1800 MPa for steel of mechanical construction E295 ( $\sigma 02 = 295$ MPa,  $\sigma r = 490 \dots 660$  MPa) associated with the half-finished element.

• the longitudinal elasticity modulus E = 210000 N / mm2, the coefficient of transverse contraction (Poisson) v = 0.3, for the 40Cr10 alloy carbon steel (0.4% C and 1% Cr) associated with the die (Matrita) solid which, after the hardening treatment, reaches at hardness 50 ... 55 HRC.

The average working temperature of the subassembly,  $T_0 = 22^0 \ C$ .

Properties of Outline Row 4: Matriță

 $\rightarrow \Box$   $\bigcirc$  Return to Project

# C. PREPROCESSING OF FEA MODEL

| C.1 Creating, setting and saving the project                                                                                                    |  |  |  |
|----------------------------------------------------------------------------------------------------|--|--|--|
| $\begin{array}{c} \hline Creating of the project \\ \hline Creating of the project \\ \hline \ \ \ \ \ \ \ \ \ \ \ \ \ \ \ \ \ \$                                                                                                    |  |  |  |
| C.2 Modelling of material and environment characteristics                                                                                                    |  |  |  |
| $ \begin{array}{c c} \hline Generating of solid material characteristics Semifabricat \\ \hline \ \ \ \ \ \ \ \ \ \ \ \ \ \ \ \ \ \$                                                                                                    |  |  |  |
| feature set appears,]; $2^{\text{W}}$ Matrită ]; Toolbox : $1 \geq 1$ Isotropic Elastidy ; Table of Properties Row 2: Isotropic Elastidy :<br>Temperature (C) $\Rightarrow$ $\rightarrow$ [select from list with $\downarrow$<br>$\stackrel{\bullet}{\rightarrow}$ C (degree Celsius) / input value: 22],<br>Young's Modulus (Pa) $\checkmark$ $\rightarrow$ [select from list with $\downarrow$<br>$\stackrel{\bullet}{\rightarrow}$ MPa / input value: 210000], Poisson's Ratio<br>[input value: 0,3] (you can see the generation of<br>these values as well as of others dependent on<br>them and in the window |  |  |  |

| C.3 Geometric modelling                                                                                                    |  |  |
|----------------------------------------------------------------------------------------------------|--|--|
| C.3.1 Model loading, DesignModeler (DM)                                                                                                    |  |  |
| $\Lambda$ , Project Schematic: $\Box$ Geometry $\rightarrow$ $\Box$ Wew Geometry $\rightarrow$ ANSYS Workbench: $\Box$ Millimeter, $\Box$ OK. |  |  |
| C.3.2 Sketch generation                                                                                                    |  |  |
| <u>Viewing default plane (XY)</u>                                                                                                    |  |  |

0 -

0,001 0,002

0,003 0,004 0,005

Strain [mm^-1]

0,006

0,007

🗡 Update Project

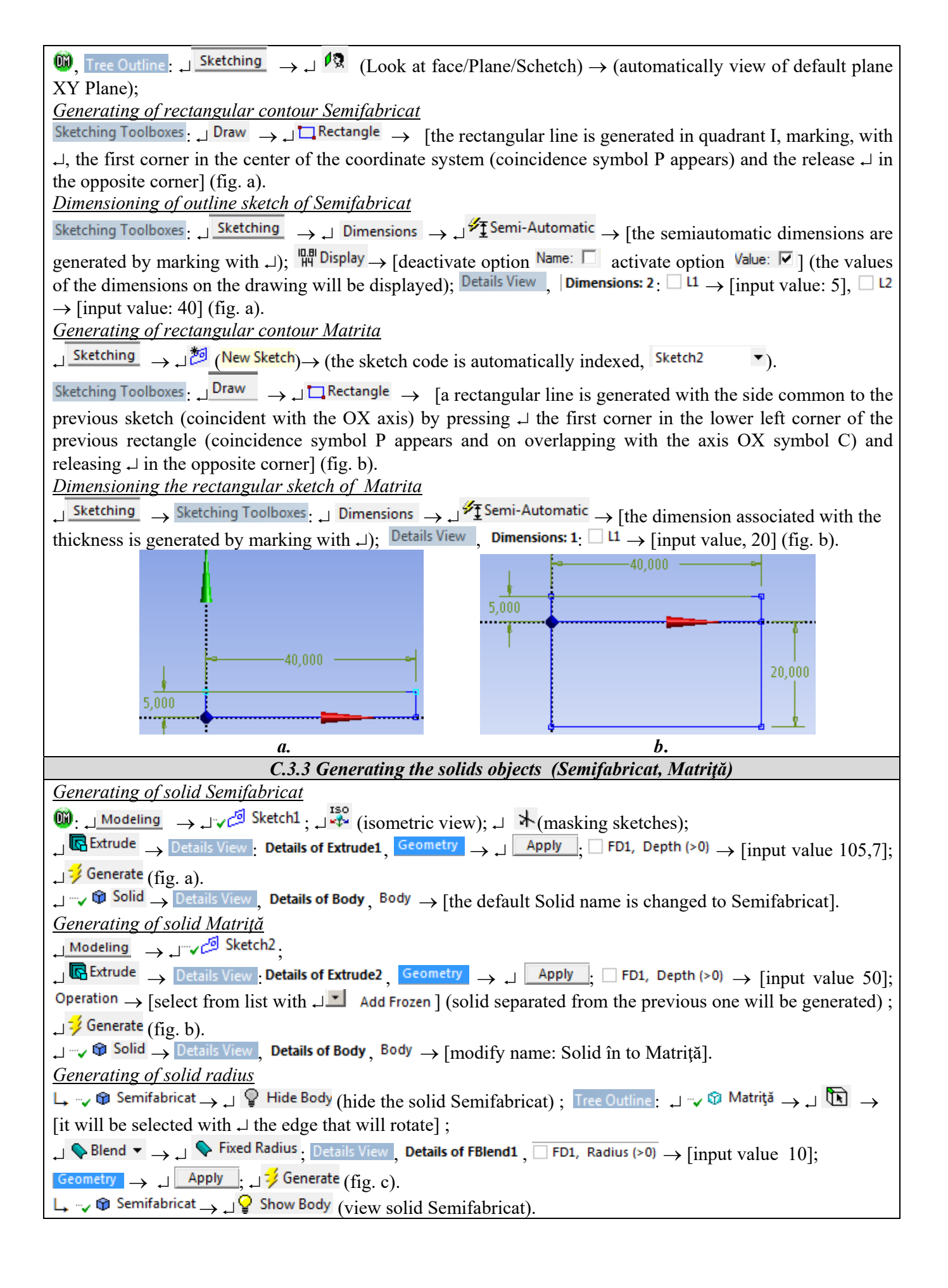

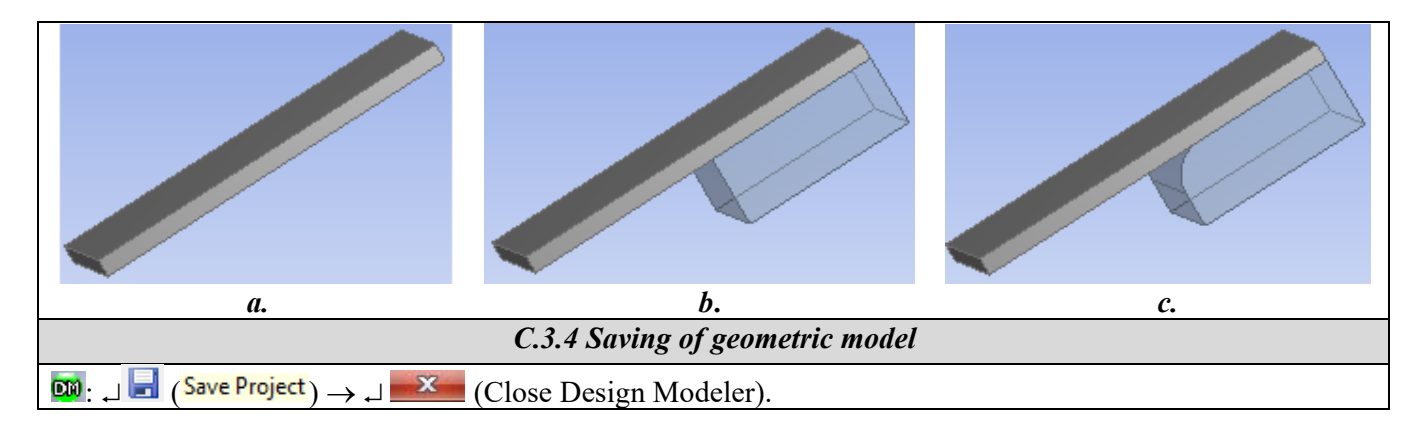

| C.4. Finite element modelling                                                                                                    |
|----------------------------------------------------------------------------------------------------|
| C.4.1 Launching of the finite element modeling module                                                                                                    |
| Launching of the finite element modeling module                                                                                                    |
| $\mathbb{N}$ , <b>Project Schematic</b> : $\square \otimes \mathbb{N}$ Model $\rightarrow \square \otimes \mathbb{C}$ Edit $\rightarrow$ [launch modul <i>Mechanical [ANSYS Multiphysics</i> ].                                                                                                    |
| Setting the unit of measure system                                                                                                    |
| $\mathbb{M}$ : $\bigcup$ Units $\longrightarrow$ $\bigcup$ Metric (mm, kg, N, s, mV, mA) (the system of units of measurement is usually set by default).                                                                                                    |
| Setting the material characteristics                                                                                                    |
| $\bigcup_{i=1}^{\infty}, \bigcup_{i=1}^{\infty}, \bigcup_{$ |
| from list with جانبا, جا <sup>®</sup> Semifabricat ].                                                                                                    |
| $ \downarrow^{"} \stackrel{\text{Matrit}\check{a}}{\to} \downarrow^{\text{Details of "Matrit}\check{a}"}, \text{ Material }, \downarrow^{\text{Assignment}} \to [\text{select from list with } \downarrow], \downarrow^{} \stackrel{\text{Matrit}\check{a}]. $                                                                                                    |
| <i>Obs.</i> In the specification tree, we observe, as a consequence of the connections between the two bodies, that a                                                                                                    |
| connection has been automatically generated in the subdivision E-Connections o conexiune                                                                                                    |
| Contact Region, which will be further personalized.                                                                                                    |
| C.4.2 Modeling the contact type                                                                                                    |
| <u>Generating of contact Semifabricat-Matriță</u>                                                                                                    |
| $[M],  Outline:  \_ \square \oplus \neg \sqrt{\mathbb{Q}}  Connections  \to  \_ \neg \neg \sqrt{\mathbb{Q}}  Contact \ Region  \to  Details \ of \ "Contact \ Region",  Definition:  \_ \ \square \ Type  \to  \square$                                                                                                    |
| [select from list with , , Frictionless].                                                                                                    |
| Obs. If the initial contact generation command does not appear automatically, to initiate the contact                                                                                                    |
| $ \mathbb{Q} \text{ Contact Region}, \text{ the sequence is followed:}  \mathbb{Q} \text{ Connections}  \mathbb{Q} \text{ Contacts}  \mathbb{Q} \text{ Insert}  \mathbb{Q} \text{ Contacts}  \mathbb{Q} \text{ Insert}  \mathbb{Q} \text{ Contacts}  \mathbb{Q} \text{ Contacts}  $                                                                                                    |
| , Manual Contact Region, after which it is customized as above.                                                                                                    |
| $ \downarrow \neg \neg \checkmark \downarrow Frictionless - Semifabricat To Matrită \rightarrow \downarrow \neg \bigcirc Matrită \rightarrow \downarrow \bigcirc Hide Body (hide the solid Matrită) \rightarrow \downarrow \boxed{\mathbb{R}} $                                                                                                    |
| $\rightarrow$ [is selected with $\downarrow$ the lower face of the entity Semifabricat, fig.a] $\rightarrow$                                                                                                    |
| Details of "Frictionless - Semifabricat To Matriță", Scope: $\Box$ Contact $\rightarrow \Box$ Apply (option Contact Bodies indexing                                                                                                    |
| automatically, Semifabricat);                                                                                                    |
|                                                                                                    |
| $\rightarrow$ [select with $\downarrow$ +Ctrl the initial contact seating face and the connecting surface, fig. b] $\rightarrow$                                                                                                    |
| Details of "Frictionless - Semifabricat To Matriță", Scope: , Target $\rightarrow$ , Apply (option Target Bodies it is indexed                                                                                                    |
| automatically, Matrita); $ \square Definition : \square Behavior \rightarrow [select with \square], \square Symmetric ]; \square Advanced \rightarrow \square Formulation \rightarrow [select with \square], \square Symmetric ]; \square Advanced \rightarrow \square Formulation \rightarrow [select with \square], \square Symmetric ]; \square Advanced \rightarrow \square Formulation \rightarrow [select with \square], \square Symmetric ]; \square Advanced \rightarrow \square Formulation \rightarrow [select with \square], \square Symmetric ]; \square Advanced \rightarrow \square Formulation \rightarrow [select with \square], \square Symmetric ]; \square Symmetric ]; \square S$                                                                                                    |
| [select with , Augmented Lagrange] (method of solving the nonlinear model).                                                                                                    |
| Obs. For a good convergence of the solution is adopted in the window at the Details of "Frictionless - option                                                                                                    |
| Target, in accordance with the Target entities (surfaces or edges) belonging to the fixed bodies, to the bodies                                                                                                    |
| with increased material rigidity (the longitudinal elasticity module may large) or have smaller curves.                                                                                                    |

|                                                                                                    | <b></b>                       | <i>C</i> .                                                                                                    |  |
|----------------------------------------------------------------------------------------------------|-------------------------------|----------------------------------------------------------------------------------------------------|--|
| C4.3 Setting discretization parameters, model discretization and analysis type setting         Setting the local discretization parameters in the contact areas                                                                                       |                               |                                                                                                    |  |
| Details of "Sizing" - Sizing □ Scope , Geometry , Apply                                                                                                    | , Definition : , Definition : | e <sub>→</sub> Default, [input value, 5].                                                                                                    |  |
| <u>Automatic meshing</u><br>$ \downarrow  \checkmark  Mesh \rightarrow \downarrow  \checkmark  Generate Mesh \\ \underline{Setting the analysis parameters} \\ \downarrow  \checkmark  \land  \land  \land  \land  \land  \land  \land  \land  \land$ |                               |                                                                                                    |  |
| <b>Obs.</b> The displacements have large values and                                                                                                    |                               |                                                                                                    |  |
| geometric type nonlinearity is adopted Large Deflection.                                                                                                    |                               |                                                                                                    |  |
| C.5 Supports and                                                                                                    | l restraints modelling        |                                                                                                    |  |
| $\begin{array}{c} \underline{Generating of the constraint type (cancels all 6 degrees of mobility)} \\ \hline \begin{tabular}{lllllllllllllllllllllllllllllllllll$                                                                                    |                               |                                                                                                    |  |
| [select from list $\downarrow \downarrow$ , $\downarrow Tabular$ ] $\rightarrow Tabular Data \rightarrow$ [inp 63] (fig. c).                                                                                                    | ut value in column 🔽 Y [mn    | n] valorile 0, -9, -18,                                                                                                    |  |
|                                                                                                    |                               | Tabular Data         Steps       Time [s]       Y[mm]         1       1       0,       0,         2       1       1,       -9,         3       2       2,       -18,         T       6       6,       -54,         8       7       7,       -63,         * |  |
| а.                                                                                                    | <i>b</i> .                    | С.                                                                                                    |  |

### C.6. Loads modelling

**Obs.** Since the pressing force is unknown, it can be considered that the displacement imposed on it as a constraint (see subchapter above) is an external load of unknown value to be determined by this analysis.

# **D. SOLVING THE AEF MODEL**

| D.1 Setting the convergence criterion for solving the nonlinear physical model (with friction)                                                                                                    |  |  |  |
|----------------------------------------------------------------------------------------------------|--|--|--|
| $\mathbf{M}$ , Outline: $\rightarrow$ $\mathbf{M}^{\pm}$ <b>Solution (A6)</b> $\mathbf{M}$ $\mathbf{M}^{\pm}$ Solution Information, Details of "Solution Information",                                                                                                    |  |  |  |
| $  \exists Solution Information:  Solution Output \rightarrow [select from list with , ], , ]^{Force Convergence}] (the criterion of a state of the criterion of the criterion$ |  |  |  |
| force convergence is adopted).                                                                                                    |  |  |  |
| D.2 Setting the results                                                                                                    |  |  |  |
| Selecting the total displacements                                                                                                    |  |  |  |
| $\textcircled{Outline} \ \sqcup \textcircled{\begin{subarray}{c} \bullet \bullet \bullet \\ \bullet \bullet \bullet \bullet \bullet \bullet \bullet \bullet \bullet \bullet \bullet \bullet \bullet \bullet \bullet $                                                                                                    |  |  |  |
| Setting the displacement according to the Y direction                                                                                                    |  |  |  |
|                                                                                                    |  |  |  |
| $\rightarrow$ Orientation $\rightarrow$ [select from list with $\neg$ ];                                                                                                    |  |  |  |
| Setting the equivalent stress                                                                                                    |  |  |  |
|                                                                                                    |  |  |  |
| Setting the structural error                                                                                                    |  |  |  |
| $ \sqsubseteq {\longrightarrow} {} Solution (A6) \rightarrow \Box Insert \rightarrow \Box Stress \rightarrow \Box {} Stress \rightarrow \Box {} Stress \rightarrow \Box {} Stress \rightarrow \Box$                                                                                                    |  |  |  |
| Setting the reaction force (in the displaced area)                                                                                                    |  |  |  |
| $\Box  \mathbf{Solution} (A6) \rightarrow \Box \text{ Insert} \rightarrow \Box \text{ Probe} \rightarrow \Box \mathfrak{Reaction} \rightarrow \text{Details of "Force Reaction"}$                                                                                                    |  |  |  |
| $ \square \square \square \square \square \square \square \square \square \square \square \square \square \square \square \square \square \square \square$                                                                                                    |  |  |  |
| $ \square \text{ Options } \rightarrow \square \text{ Result Selection } \rightarrow \text{ [select from list with } \square \square, \square \square \square \square, \square \square \square \square \square \square \square \square \square \square \square \square$                                                                                                    |  |  |  |
| Setting the parameters in the contact                                                                                                    |  |  |  |
| $\Box \xrightarrow{\sim} \widehat{\textcircled{\mbox{solution (A6)}}} \rightarrow \Box \operatorname{Insert} \rightarrow \Box \operatorname{Contact Tool} \rightarrow \Box \widehat{\textcircled{\mbox{contact Tool}}};$                                                                                                    |  |  |  |
|                                                                                                    |  |  |  |
| $\Box_{\mu} \stackrel{\sim}{\longrightarrow} \bigcirc \mathbb{C}_{\rho} $ Contact Tool $\rightarrow \Box$ Insert $\rightarrow \Box \stackrel{\otimes}{\longrightarrow} \mathbb{C}_{\rho}$ Pressure ;                                                                                                    |  |  |  |
| $\Box_{\bullet} \stackrel{\sim}{\longrightarrow} \bigcirc \mathbb{Q} $ Contact Tool $\rightarrow \Box$ Insert $\rightarrow \Box^{\mathfrak{G}_{c}}$ Sliding Distance                                                                                                    |  |  |  |
| $\Box \sim \sqrt{2}$ Contact Tool $\rightarrow \Box$ Insert $\rightarrow \Box^{\otimes}_{c}$ Gap                                                                                                    |  |  |  |
| D.3 Launching the solving module                                                                                                    |  |  |  |
| $\textcircled{Outline}: \square \stackrel{!}{\oplus} \bigcirc \textbf{Solution (A6)} \longrightarrow \square \stackrel{!}{\not >} \stackrel{Solve}{} \bigcirc$                                                                                                    |  |  |  |

# **E. POST-PROCESSING OF RESULTS**

| E.1. Viewing the displacement field (total and Y axis)                                                                                                    |
|----------------------------------------------------------------------------------------------------|
| Outline: , 🗄 ? 🐼 Solution (A6) Total Deformation (fig. a); , Ty 🍄 Directional Deformation (fig. b);                                                                                                    |
| $\downarrow \stackrel{\tt ISO}{\clubsuit} \text{ (axonometric visualization); } \downarrow \square \rightarrow \text{[select from list with } \downarrow \square,  \downarrow \square \text{ Smooth Contours} \text{(); } \downarrow \square \rightarrow \text{[select from list with } \downarrow \square,  \downarrow \square \text{ Smooth Contours} \text{(); } \downarrow \square \rightarrow \text{[select from list with } \downarrow \square,  \downarrow \square \text{ Smooth Contours} \text{(); } \downarrow \square \rightarrow \text{[select from list with } \downarrow \square,  \downarrow \square \text{ Smooth Contours} \text{(); } \downarrow \square \rightarrow \text{[select from list with } \downarrow \square,  \downarrow \square \text{ Smooth Contours} \text{(); } \downarrow \square \rightarrow \text{[select from list with } \downarrow \square,  \downarrow \square \text{ Smooth Contours} \text{(); } \downarrow \square \rightarrow \text{[select from list with } \downarrow \square,  \downarrow \square \text{ Smooth Contours} \text{(); } \downarrow \square \rightarrow \text{[select from list with } \downarrow \square,  \downarrow \square \text{ Smooth Contours} \text{(); } \downarrow \square \rightarrow \text{[select from list with } \downarrow \square,  \downarrow \square \text{ Smooth Contours} \text{(); } \downarrow \square \rightarrow \text{[select from list with } \downarrow \square,  \downarrow \square \text{ Smooth Contours} \text{(); } \downarrow \square \rightarrow \text{[select from list with } \downarrow \square,  \downarrow \square \text{ Smooth Contours} \text{(); } \downarrow \square \rightarrow \text{[select from list with } \downarrow \square,  \downarrow \square \text{ Smooth Contours} \text{(); } \downarrow \square \rightarrow \text{[select from list with } \square,  \downarrow \square \text{ Smooth Contours} \text{(); } \square \rightarrow \text{[select from list with } \square,  \square \text{ Smooth Contours} \text{(); } \square \rightarrow \text{[select from list with } \square,  \square \text{ Smooth Contours} \text{(); } \square \rightarrow \text{[select from list with } \square,  \square \text{ Smooth Contours} \text{(); } \square \rightarrow \text{[select from list with } \square,  \square \text{ Smooth Contours} \text{(); } \square \rightarrow \text{[select from list with } \square,  \square \rightarrow \text{[select from list with } \square,  \square \rightarrow $ |
| [select from list with , ], , I Show Undeformed WireFrame] (visualization of the non-deformed wireframe                                                                                                    |
| structure). $\dashv$ Result $\rightarrow$ [select from list with $\dashv$ , $\dashv$ <sup>1.0</sup> (True Scale)] (selecting the scaling factor); Graph $\rightarrow$ $\dashv$                                                                                                    |

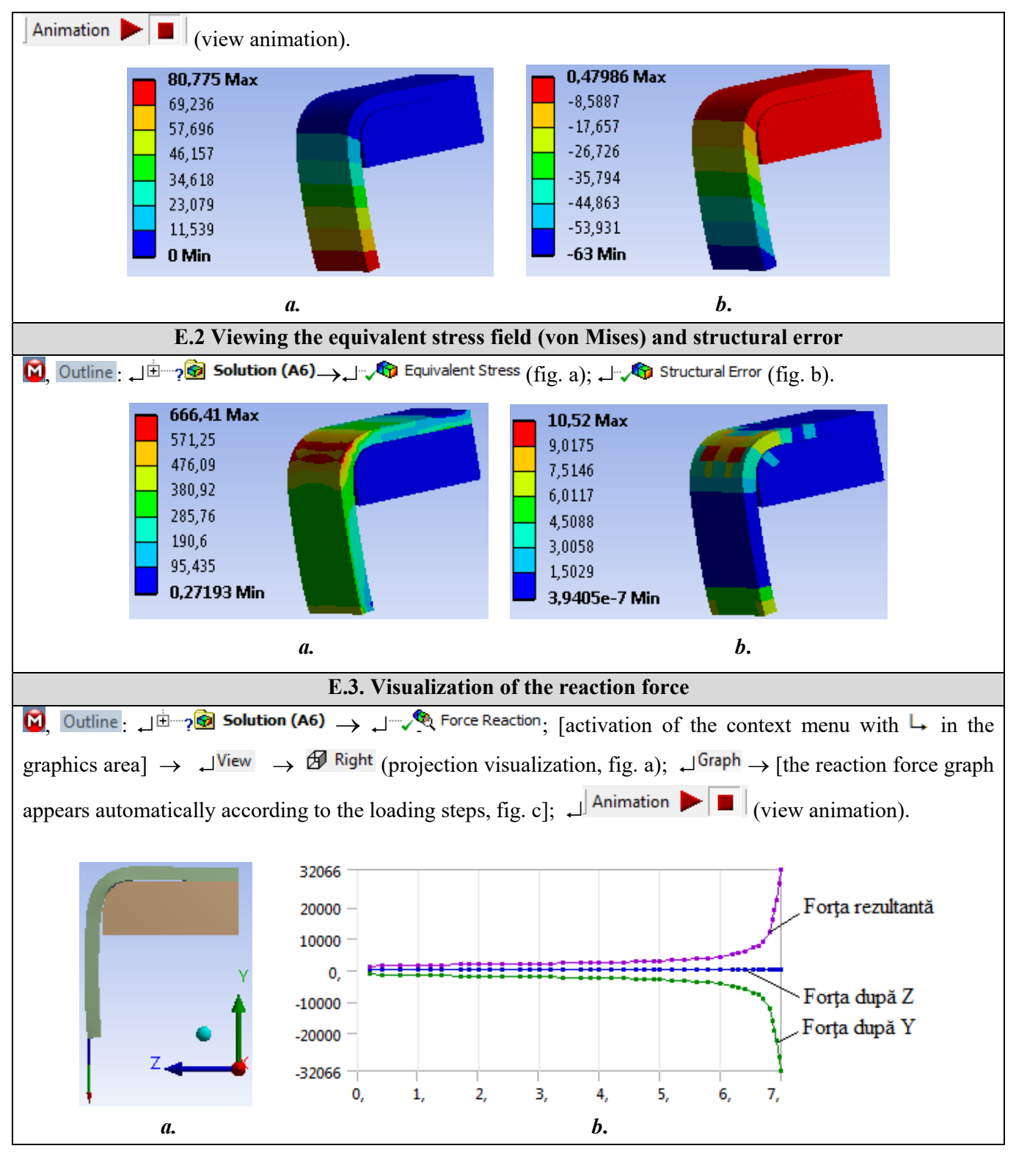

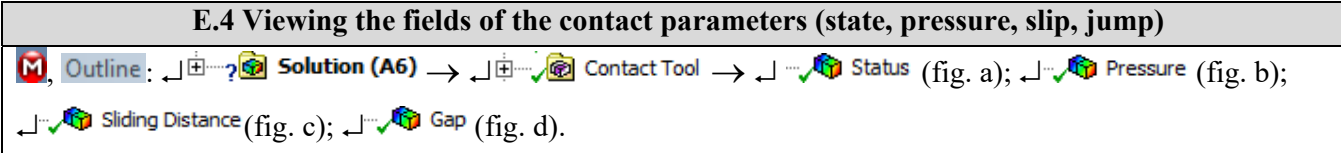

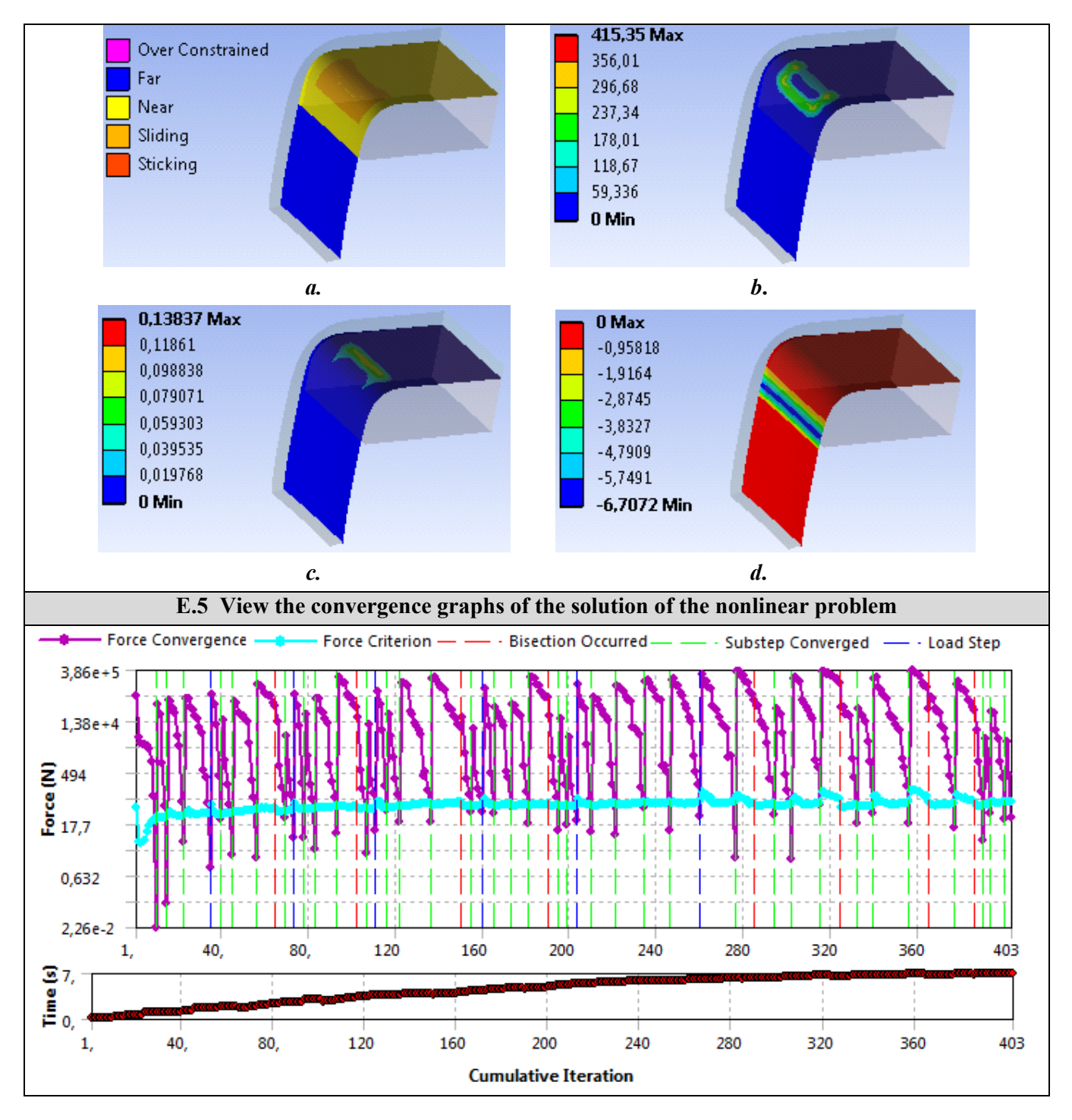

# F. ANALYSIS OF RESULTS

#### F.1 Interpretation of results

Following the analysis of the results obtained as a result of the modeling and AEF (subchapter E) the following are highlighted:

- Following the deformation process of the semi-finished product as a result of the action of the punch it is observed that the *wings are curved* (subchapter E.1); the maximum total displacement is 80,776 mm (subchapter E.1 fig.a); the displacement in the X-axis direction is 63 mm (subchapter E.1 fig.b), the same value imposed as constraint.
- The maximum equivalent stress has the value of 666.35 MPa (subchapter E.2, fig. A) in the outer curved area of the semi-manufactured greater than the flow tension (295 MPa, subchapter B.3) indicates the *existence of the plastic flow process*. On the other hand, the value of the maximum equivalent stress

(666.35 MPa) being higher than the breaking stress of the material (max. 660 MPa, subchapter B.3) highlights the possibility of *breaking cracks* (subchapter F.3)

- The variation of the interaction force, increasing up to 32094 N, between the punch and the blank during the plastic deformation process is presented in subheading. E.3, fig. b. The values increased in the last part of the deformation process, situation shows that the value of the imposed displacement is greater than the real one and it is necessary to repeat the analysis with smaller values (eg 62.8 mm); the maximum value of the reaction force is the basis of the deformation device calculation.
- In the subcap. E.5 the contact states are visualized (subchapter E.5, fig. A) and the values of some contact parameters: pressure max 415.35 MPa in the connection area, fig. b; relative slip max 0.13837 mm in the upper area of the connection; play (jump) max 6.7072 mm in the lower area of the connection. These values are useful for designing the workpiece and the mold. For example: starting from the maximum pressure value, the hardness of the active surface of the mold and the level of crushing of the semi-finished material inside the connection is determined; starting from the observation that the deformed wing of the blank is curved (subchapter E.4, fig. a; unwanted shape) and that the clearance between the die and the blank is increased (6.7072 mm) it is emphasized that the shape of the punch must be changed such as this to press on the semi-finished product and in the connection area a case involving the remodeling of the problem (subchapter F.3, fig.d)

#### F.2 Analysis of the precision and convergence of solving the nonlinear model

Following the analysis of the obtained results, related to precision and convergence, as a result, of the modeling and AEF (subchapters E.3 and E.6) the following are highlighted:

3]. After solving ( $\square$ ;  $\square \stackrel{\text{Solve}}{\Rightarrow}$ ) the maximum reduced structural error, 5.3092 mJ, is obtained in the imposed displacement area (fig. B); the fact that in the area with the maximum equivalent stress (681, 48 MPa, fig. a) the values of the structural error are reduced (approx. 2... 3 mJ), it shows that the equivalent stress is very close to the quasi-exact one.

- The model solution convergence is done in 403 steps (subchapter E.6) and the computation time is increased.

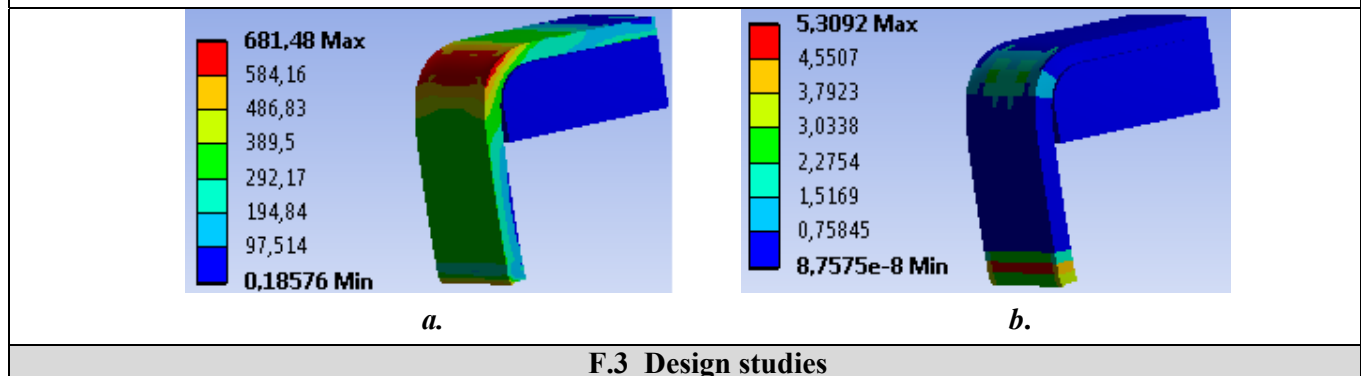

In order to avoid the occurrence of the rupture micro-cracks in the external connection area of the semifinished product (subchapter F.1) it is necessary to reduce the maximum equivalent stress; In this case, the connection radius and / or the decrease of the plate thickness can be adopted, in compliance with the constructive-functional requirements. Thus, to increase the connection radius to the value of 15 mm, it is necessary to modify the analysis model and to solve the model by going through the sequences:

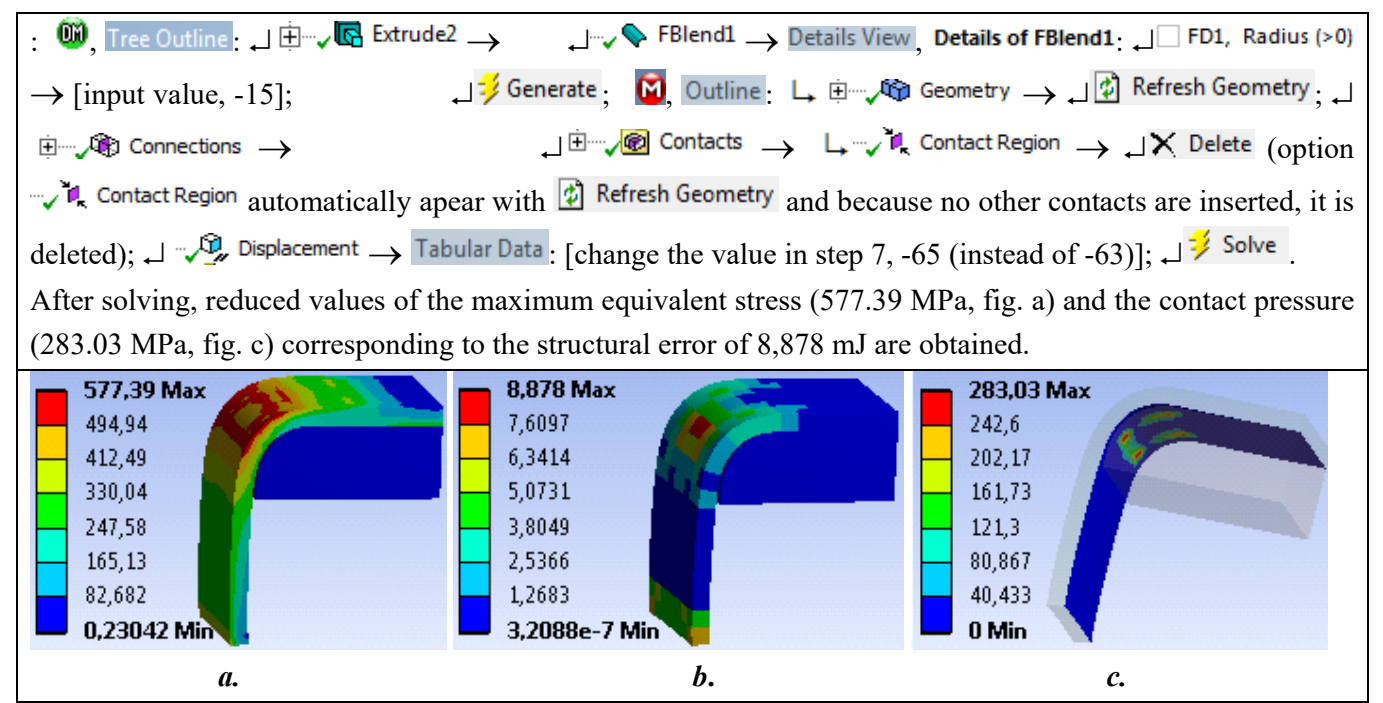

If the design requirements require small deviations of the radius and linearity of the wings of the profile obtained from the imposed values, it is necessary that the bending device contain a punch with a contour that "forces" the plastic deformation of the blank to follow the contour of the mold (fig. d). Thus, the analysis model will have a third solid (Poanson) that will be in contact with the slip friction with the Semifabricat object ( $\mu = 0.2$ ). For AEF, as an exercise in this application, the same material as the mold will be adopted for the punch.

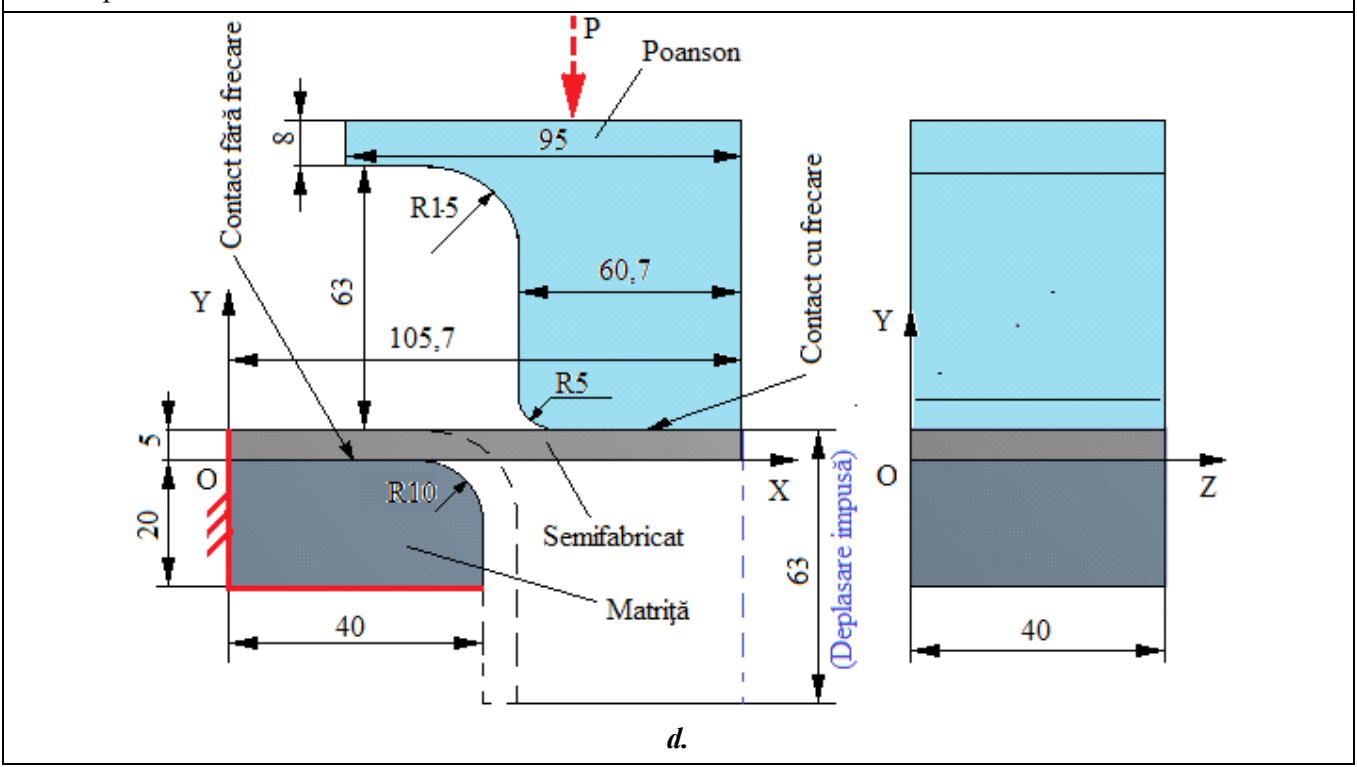

### **G. CONCLUSIONS**

In this paper, the modeling and the analysis with finite elements were also done with didactic purpose following the initiation of the user with the main stages of development of an application of AEF in ANSYS Workbench, which insists, especially, on the modeling and analysis of a deformable element in the plastic deformable area applying large displacements imposed.

The adopted AEF model involves considering the frictionless contact between two elements as well as a material with nonlinear behavior. The deformation force being unknown, the imposed displacement of the edge of the blank is introduced as loading.

As a result of solving the nonlinear model with finite elements adopting the method of force convergence, we obtained results with increased precision, the values of the obtained parameters (displacements, tensions, force) being useful for the design of the workpiece as well as of the bending device.